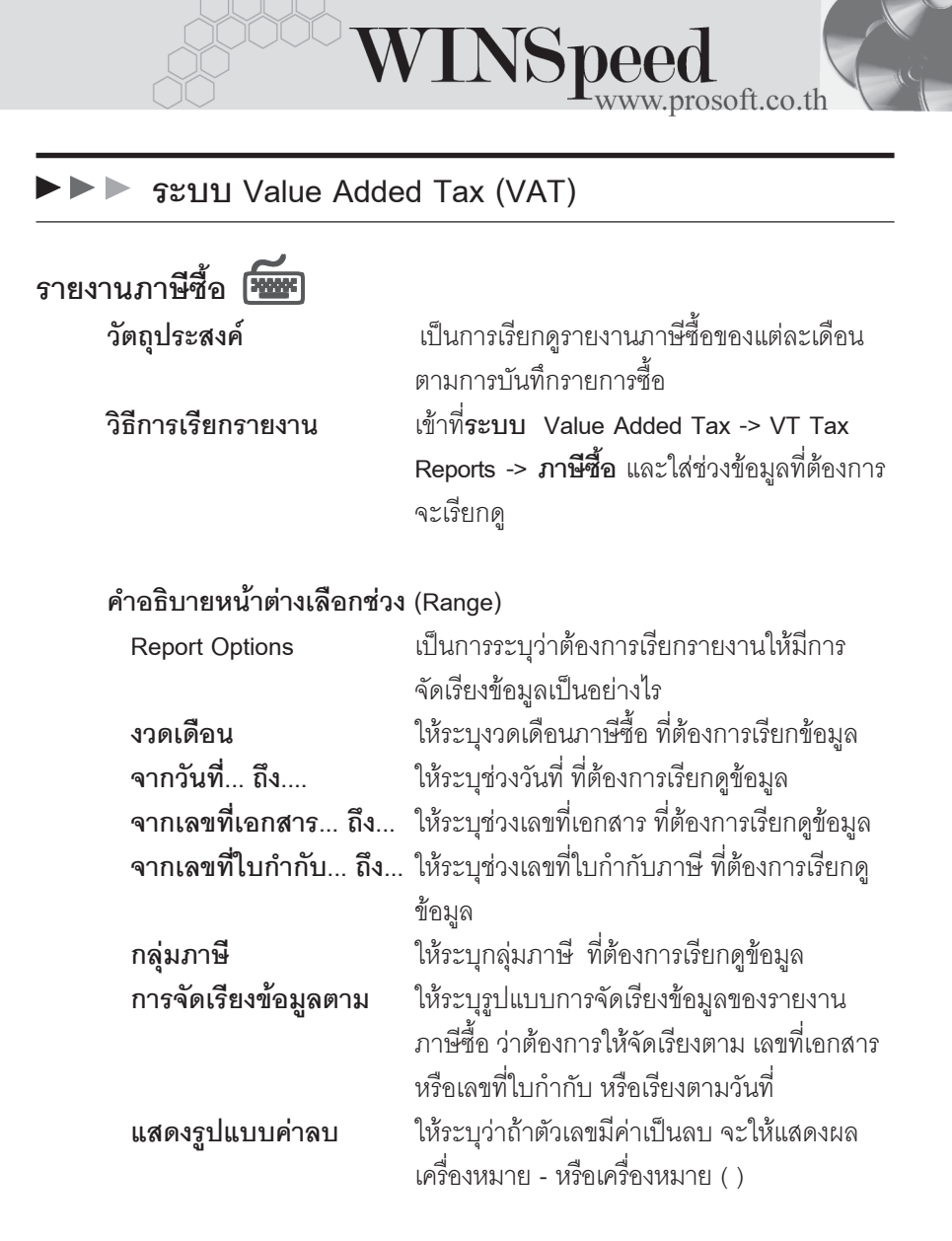

| l | รายงานภาษิชื้อ   |                 |             |         |                 | <u> </u> |
|---|------------------|-----------------|-------------|---------|-----------------|----------|
|   |                  |                 |             |         |                 |          |
|   | Report Options   | รายงานภาษีซื้อ  |             |         |                 | <b>•</b> |
|   | งวดเดือน         | 01 💌 มกราคม     |             | ปี      | 2548 🚔          |          |
|   | จากวันที่        | 01/01/2548      |             | ถึง     | 31/01/2548      |          |
|   | จากเลขที่เอกสาร  | PS4510000004    | -           | ถึง     | PV-000000006    | -        |
|   | จากเลขที่ใบกำกับ | PPS4803-020     | -           | ถึง     | PPS4803-020     | <b>T</b> |
|   | รหัสกลุ่มภาษี    | EX7             | -           |         |                 |          |
|   | เรียงข้อมูลตาม   | O เลขที่เอกสาร  | <b>O</b> 13 | ลขที่ใง | มกำกับ 💿 วันที่ |          |
|   | แสดงรูปแบบค่าลบ  | 🖸 เครื่องหมาย - | Оv          | งเล็บ(  | )               |          |
|   |                  |                 |             |         |                 |          |
|   |                  | 1               |             |         |                 |          |
| _ | Range Import SQL | J               |             |         | 📝 ок            | 🕂 Close  |
|   | <u>م</u> ب       |                 | e e         |         | aď              |          |

ชิตัวอย่างหน้าระบุช่วงข้อมูลรายงานภาษีซื้อ

12

| รายงานภาษีขาย 🕻 | ~ |
|-----------------|---|
|-----------------|---|

วัตถุประสงค์

วิธีการเรียกรายงาน

เป็นการเรียกดูรายงานภาษีขายของแต่ละเดือน ตามการบันทึกรายการขาย เข้าที่**ระบบ Value Added Tax -> VT Tax** Reports -> ภาษีขาย และใส่ช่วงข้อมูลที่ต้องการ จะเรียกดู

| คำอธิบายหน้าต่างเลือกช่วง | (Range)                                         |  |  |
|---------------------------|-------------------------------------------------|--|--|
| Report Options            | เป็นการระบุว่าต้องการเรียกรายงานให้มีการจัด     |  |  |
|                           | เรียงข้อมูลเป็นอย่างไร                          |  |  |
| งวดเดือน                  | ให้ระบุงวดเดือนภาษีขาย ที่ต้องการเรียกข้อมูล    |  |  |
| จากวันที่ ถึง             | ให้ระบุช่วงวันที่ ที่ต้องการเรียกดูข้อมูล       |  |  |
| จากเลขที่เอกสาร ถึง       | ให้ระบุช่วงเลขที่เอกสาร ที่ต้องการเรียกดูข้อมูล |  |  |
| จากเลขที่ใบกำกับ ถึง      | ให้ระบุช่วงเลขที่ใบกำกับภาษี ที่ต้องการเรียกดู  |  |  |
|                           | ข้อมูล                                          |  |  |
| กลุ่มภาษี                 | ให้ระบุกลุ่มภาษี ที่ต้องการเรียกดูข้อมูล        |  |  |
| การจัดเรียงข้อมูลตาม      | ให้ระบุรูปแบบการจัดเรียงข้อมูลของรายงาน         |  |  |
|                           | ภาษีขาย ว่าต้องการให้จัดเรียงตามเลขที่เอกสาร    |  |  |
|                           | หรือเลขที่ใบกำกับ หรือเรียงตามวันที่            |  |  |
| แสดงรูปแบบค่าลบ           | ให้ระบุว่าถ้าตัวเลขมีค่าเป็นลบ จะให้แสดงผล      |  |  |
|                           | เครื่องหมาย - หรือเครื่องหมาย ( )               |  |  |

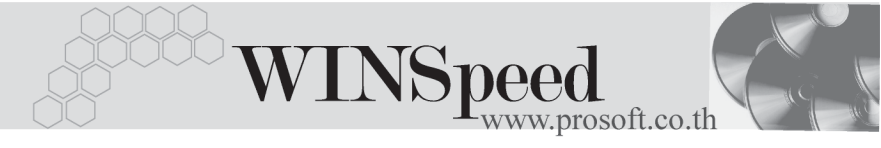

| 🗄 รายงานภาษีขาย  |                 |            |        |            | _ 🗆 🗵     |
|------------------|-----------------|------------|--------|------------|-----------|
|                  |                 |            |        |            |           |
| Report Options   | รายงานภาษัชาย   |            |        |            | -         |
| งวดเดือน         | 03 💌 มีนาคม     | ปี         | 254    | 8 ≑        |           |
| จากวันที่        | 01/03/2548      | ា 🔟 តិ៖    |        | 31/03/2548 |           |
| จากเลขที่เอกสาร  | INV4802-0020    | 👤 ពិទ      | BO-    | 0000006    | •         |
| เลขที่ใบกำกับ    | INV4802-0020    | 👤 ពិទ      | SE-    | 4510-004   | <b>•</b>  |
| รหัสกลุ่มภาษี    | ภาษัชาย         | -          |        |            |           |
| เรียงข้อมูลตาม   | 🔿 เลขที่เอกสาร  | 🔿 เลขที่ไร | บกำกับ | 💽 วันที่   |           |
| แสดงรูปแบบค่าลบ  | 💽 เครื่องหมาย - | O วงเล็บ   | 0      |            |           |
|                  |                 |            |        |            |           |
|                  |                 |            |        |            |           |
| Range Import SQL |                 |            |        | 📝 ок       | 📜 🕇 Close |
|                  |                 |            | _      |            |           |

🕈 ตัวอย่างหน้าระบุช่วงข้อมูลรายงานภาษีขาย

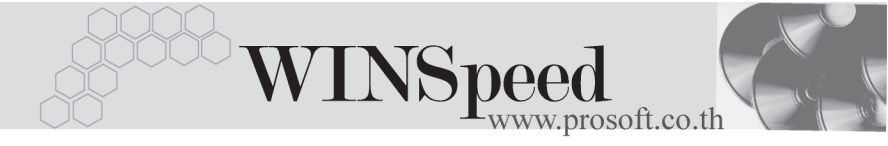

-

| หนังสือรับรองการหักภาษี ณ ที่จ่าย 🏧 |                                                                |  |  |  |  |
|-------------------------------------|----------------------------------------------------------------|--|--|--|--|
| วัตถุประสงค์                        | เป็นรูปแบบหนังสือรับรองการหักภาษี ณ ที่จ่าย                    |  |  |  |  |
|                                     | ตามแบบของกรมสรรพากร                                            |  |  |  |  |
| วิธีการเรียกรายงาน                  | เข้าที่ระบบ Value Added Tax -> VT Withholding                  |  |  |  |  |
|                                     | Tax Reports -> หนังสือรับรองการหักภาษี                         |  |  |  |  |
|                                     | <b>ณ ที่จ่าย</b> และใส่ช่วงข้อมูลที่ต้องการจะเรียกดู           |  |  |  |  |
| คำอธิบายหน้าต่างเลือกช่วง (Range)   |                                                                |  |  |  |  |
| การเลือกหัวเอกสาร                   | ให้ Click เลือก ตามที่ต้องการว่า  ต้องการให้หัว                |  |  |  |  |
|                                     | หนังสือรับรองมุมบนซ้ายออกข้อความ ฉบับที่1 ,                    |  |  |  |  |
|                                     | 2 ,3 หรือไม่                                                   |  |  |  |  |
| Date Options                        | เป็นการระบุช่วงวันที่ ที่ต้องการเรียกดูข้อมูล                  |  |  |  |  |
| จากวันที่ ถึง                       | โปรแกรมจะแสดงให้อัตโนมัติ ตามการเลือกจาก                       |  |  |  |  |
|                                     | Date Options                                                   |  |  |  |  |
| จากเลขที่เอกสาร ถึง                 | ให้ระบุช่วงเลขที่เอกสาร ที่ต้องการพิมพ์หนังสือ                 |  |  |  |  |
|                                     | รับรอง                                                         |  |  |  |  |
| จากเลขที่หัก ณ ที่จ่าย ถึ           | <ol> <li>ง ให้ระบุช่วงเลขที่หัก ณ ที่จ่ายที่ต้องการ</li> </ol> |  |  |  |  |
| พิมพ์หนังสือรับรอง                  |                                                                |  |  |  |  |
| แสดงลำดับที่ตามข้อมูลจ              | ริง ให้ Click เลือก หากต้องการให้มีการ                         |  |  |  |  |
|                                     | แสดงลำดับที่ตามข้อมูลจริง                                      |  |  |  |  |
| เครื่องพิมพ์                        | ให้ระบุว่าต้องการพิมพ์กับเครื่องพิมพ์แบบ Laser                 |  |  |  |  |

หรือ Dot Matrix

รายงานที่สำคัญในโปรแกรม WINSpeed **บทที่** 

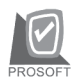

| 🖶 นบังสือรับรองการนักภาษิ ณ ที่จ่าย                                                                                                    |                  |  |  |  |  |
|----------------------------------------------------------------------------------------------------|------------------|--|--|--|--|
| <ul> <li>ทั่วเอกสาร</li> <li>ไม่แสดงทั่วเอกสาร</li> <li>✓ ฉบับที่ 1 (สำหรับผู้ถูกหักภาษี ณ ที่จ่าย ใช้แนบพร้อมกับแบบแสดงรายการภาษี)</li> <li>✓ ฉบับที่ 2 (สำหรับผู้ถูกหักภาษี ณ ที่จ่าย เก็บไว้เป็นหลักฐาน)</li> <li>✓ ฉบับที่ 3 (สำหรับแนบแบบนำส่งภาษีหัก ณ ที่จ่าย)</li> </ul> |                  |  |  |  |  |
| Date options This Week                                                                                                    | -                |  |  |  |  |
| จากวันที่ 21/03/2548 🧮 ถึง 27/03/                                                                                                    | /2548            |  |  |  |  |
| จากเลขที่เอกสาร PC-P-4803-013 💌 ถึง PC-P-0000                                                                                                    | )2 🔽             |  |  |  |  |
| จากเลขที่หัก ณ ที่จ่าย CR-0000000001 🔽 ถึง 00000000                                                                                                    | 02 🔽             |  |  |  |  |
| 🗹 แสดงสำดับที่ตามข้อมูลจริง                                                                                                    |                  |  |  |  |  |
| 📑 เครื่องพิมพ์ 💿 laser 🔿 Dot Matrix                                                                                                    |                  |  |  |  |  |
|                                                                                                    |                  |  |  |  |  |
| Range Import SQL                                                                                                    | 📝 OK 🛛 🗍 🕇 Close |  |  |  |  |

🕈 ตัวอย่างหน้าระบุช่วงข้อมูลหนังสือรับรองหักภาษี ณ ที่จ่าย

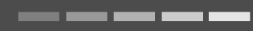